# Purchase Order

# P.O. Inquiry

| 🔊 MISI | 📓 MISD Information Services for MACOMB ISD DEMO - DEMOISD1                                                                                                    |                    |                |               |            |              |                                                  |                                                                                                    |                |          |               |             |              |                             |           |            |
|--------|----------------------------------------------------------------------------------------------------|--------------------|----------------|---------------|------------|--------------|--------------------------------------------------|----------------------------------------------------------------------------------------------------|----------------|----------|---------------|-------------|--------------|-----------------------------|-----------|------------|
| 2      | Macomb Intermediate School District<br>budget/finance                                                                                                    |                    |                |               |            | P.0          | P.O. Inquiry                                     |                                                                                                    |                |          |               |             | Refer to P.O | Refer to P.O. Entry or P.O. |           |            |
|        | Select Purcha                                                                                                    | ase Order (5)      | PO Loo         | okup          |            |              |                                                  |                                                                                                    |                |          |               |             | additional   | on for<br>locument:         | ation     |            |
| 3      | PO# S                                                                                                    | tatus Vendor       | #              | Vendor Nam    | e          | 1            | )ate                                             | Amount                                                                                                    |                | Loca     | tion          | Fiscal Year | nequester    |                             |           | Entered By |
|        | 70049 Ope                                                                                                    | en 2753(           | OFFICE SUPPI   | LY SUPERST    | DRE        | 08/1         | 3/2008                                           | 1,152                                                                                                    | 2.16 Avery Ele | mentary  |               | 2000        | JOHN SMITH   |                             | MISD Dem  | o User#1   |
|        | 70044 Ope                                                                                                    | en 2753(           | OFFICE SUPPI   | LY SUPERST    | DRE        | 08/1         | 1/2008                                           | 902                                                                                                    | 2.16 Avery Ele | mentary  |               | 2000        | JOHN SMITH   | (                           |           |            |
|        | 70039 Ope                                                                                                    | en 6801:           | 5 OFFICE DEPO  | Т             |            | 05/3         | 1/2008                                           | 500                                                                                                    | 0.00 Avery Ele | mentary  |               | 2000        | JOHN SMITH   |                             | Select    | List       |
|        | 70037 Ope                                                                                                    | en 2447            | BEST COMPU     | TER SUPPLIE   | S          | 05/1         | 4/2008                                           | 4,803                                                                                                    | 3.45 Avery Ele | mentary  |               | 2000        | JOHN SMITH   |                             | _         |            |
|        | 70036 Ope                                                                                                    | en 2443            | BEST COMPU     | TER SUPPLIE   | S          | 05/1         | 4/2008                                           | 4,778                                                                                                    | 3.45 Avery Ele | mentary  |               | 2000        | JOHN SMITH   |                             | MISD Dem  | o User#1   |
|        |                                                                                                    |                    |                |               |            |              |                                                  |                                                                                                    |                |          |               |             |              |                             |           |            |
|        | Jaz                                                                                                    |                    |                |               |            |              |                                                  |                                                                                                    |                |          |               |             |              |                             |           |            |
|        |                                                                                                    |                    |                |               |            |              | ******                                           |                                                                                                    | *******        | ******** |               |             |              |                             | ******    | *******    |
|        | PO # 70036 fr                                                                                                    | om BEST COMP       | UTER SUPPLIES  | for Avery Ele | nentary (L | DEMOISD 1)   |                                                  |                                                                                                    |                |          | <u>Previo</u> | ous 🧠       | Next         |                             |           |            |
|        | Header C                                                                                                    | comments Ov        | erride Ship To | Preview       | Authoriza  | tion History | Next Aut                                         | horizatio                                                                                                    | n Receive      | rs Acc   | ounts Payable |             |              |                             |           |            |
|        | Cancel       'Open'         PO #       70036       2       Load         PO #       70036       2       Load       PO Date       05/14/2008       Fiscal Year       2000       Print       Encur         Vendor       2447       2       Add       Location       0003       Requested By       JOHN SMITH         BEST COMPUTER SUPPLIES       Avery Elementary       JOHN SMITH       Amount       4,778.45       A/F         RENO, NV 89511       5552 MAIN STREET       Discount       198.75       A/F         CLINTON TWP, MI 48038       Net       4,579.70       Re         Closed       4,004.70       Re         Open       575.00       Re |                    |                |               |            |              | A/P Ope<br>A/P Pai<br>Recv N<br>Recv U<br>Recv P | ber Disc Attachments Fax   Change Order #   Open 320.69 Blanket Exp   Paid 4,159.01 Deliver Date   cv Net 75.00 Misc Code   cv Unpaid 25.00   cv Paid 4.479.70 |                |          |               | Head        | ler          |                             |           |            |
|        | Line Status                                                                                                    | e                  | Description    |               | ASN        | Quantity     | Linit \$                                         | LIM                                                                                                    | Amount         | Disc %   | Net Amount    | Recy Net    | t Item #     | WH                          | WH Item # | EA Oty E   |
|        | 1 Closed                                                                                                    | Computers - la     | aptop ()       | 1             | 125150     | 5            | 795.0000                                         | EA                                                                                                    | 3,975.00       | 05.0     | 3,776.25      | TICCV NC    | i item       |                             | Wittenta  | The digit  |
| 87     | 2 Open Misc supplies 1191990                                                                                                    |                    |                | 191990        |            |              |                                                  | 575.00                                                                                                    |                | 575.00   | 7             | 75.00       |              | Detail                      | List      |            |
|        | 3 Closed                                                                                                    | 3 Closed USB Mouse |                |               | 419910     | 5            | 45.6900                                          |                                                                                                    | 228.45         |          | 228.45        |             |              |                             | Detuii    |            |
|        | <ul> <li>●</li> </ul>                                                                                                    |                    |                |               |            |              | Ш                                                |                                                                                                    |                |          |               |             |              |                             |           |            |
|        |                                                                                                    |                    |                |               |            |              |                                                  |                                                                                                    |                |          |               |             |              |                             |           |            |

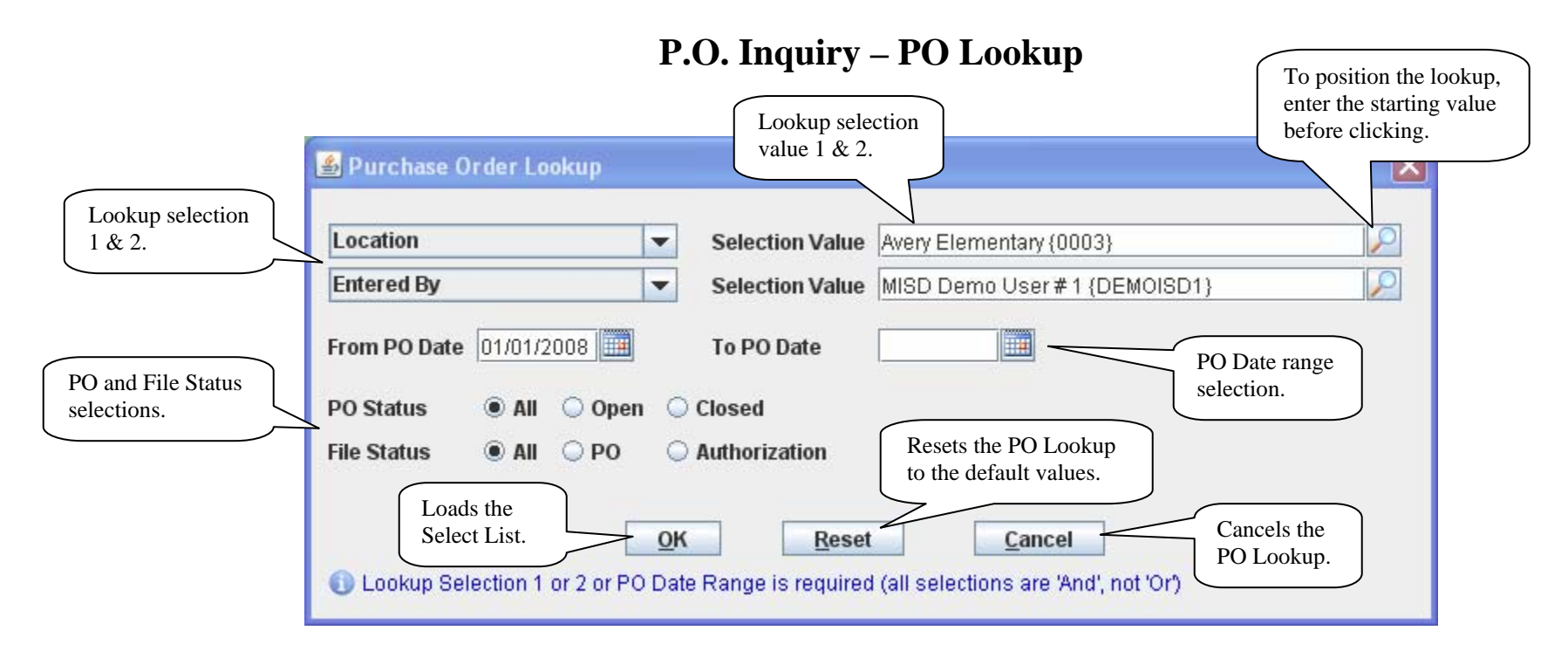

- PO Lookup requires either a lookup or a date range selection.
- Lookup selections include:
  - o Vendor
  - o Location
  - o Requested By
  - o PO/Internal Comments
  - o ASN
  - o Line Item Description (including extended description)
  - o Entered By
- To lookup a selection field value, click the  $\swarrow$  icon. To position a lookup, enter the starting value before clicking.

### **P.O. Inquiry – Select List**

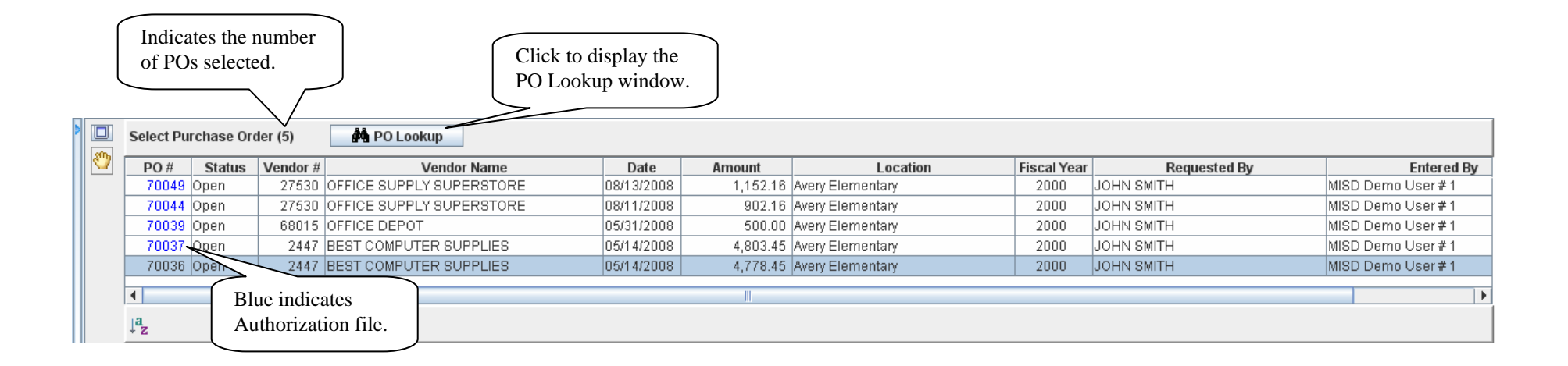

- The Select List is loaded by clicking PO Lookup and is limited to 500 POs.
- Click the selected line to load the PO to the current Header tab and the Detail List.
- The Previous and Next buttons on the Header can also be used to select a PO.

#### **P.O. Inquiry – Accounts Payable**

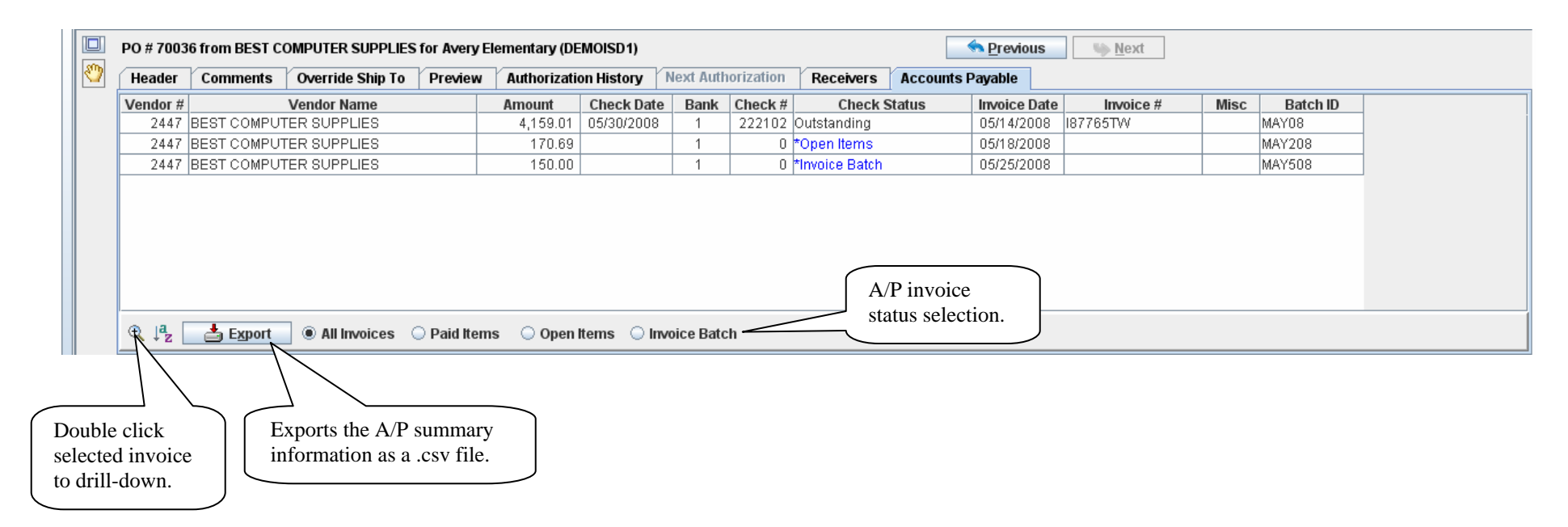

• All invoices entered for the PO are displayed. Use the radio buttons the limit the invoices to the selected status.

#### **P.O. Inquiry – Accounts Payable Drill Down**

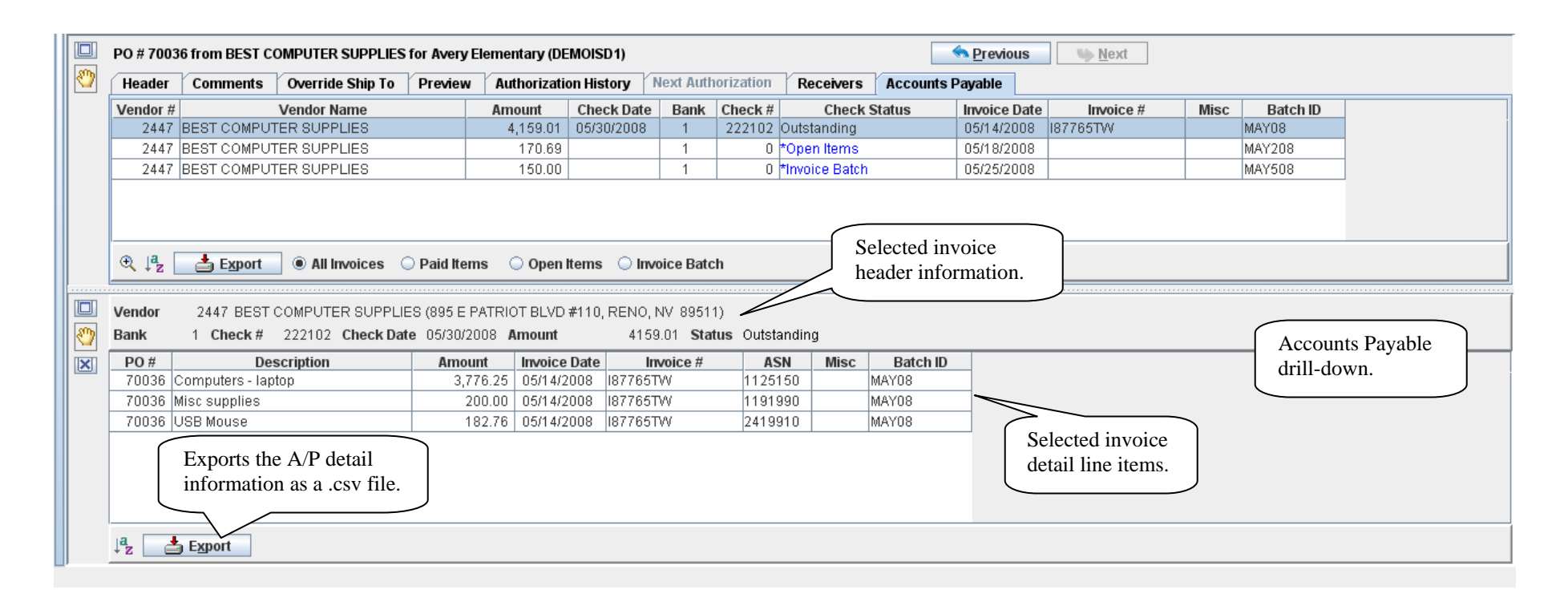

- The A/P Drill Down replaces the Detail List; click 🖾 or select any other tab to close the drill-down and restore the Detail List.
- After the drill down is displayed, clicking an invoice on the A/P tab loads the detail of the invoice to the drill-down.

# P.O. Entry (WH)

| 🙈 MIS | D Information Services for MACOMB ISD DEMO - DEMOISD1                                                                                                    |                                                                                                    |  |  |  |  |  |
|-------|----------------------------------------------------------------------------------------------------|----------------------------------------------------------------------------------------------------|--|--|--|--|--|
| R     | Macomb Intermediate School District<br>budget/finance                                                                                                    | P.O. Entry (WH)                                                                                                    |  |  |  |  |  |
| •     | Header       Comments ()       Override Ship To       Preview         Save PO       X Cancel       Duplicate PO         PO #       PO Date       11/03/2008                                                                                                    | Fiscal Year 2000 V Print V Encumber Disc V Attachments V Fax                                                                                                    |  |  |  |  |  |
|       | Vendor       27530                                                                                                    |                                                                                                    |  |  |  |  |  |
|       | Save Line X Cancel Copy Duplicate<br>Description ASN Quantity Ut<br>term #<br>Tab Desc to ASN C                                                                                                    | Fixed Asset   Fixed Asset Detail Edit Detail Edit Detail Edit Detail Edit Detail Edit Detail Edit Detail Edit Detail Edit Detail Edit Detail Edit                                                                                                    |  |  |  |  |  |
|       | Line         Status         Description         ASN         Qu           1         Open         POSTURE CHAIR ()         1113240           2         Open         PHOTO PAPER         1115110           3         Open         MISCELLANEOUS SUPPLIES         1115110           Error message location.           Field in error is identified | Unit \$         UM         Amount         Disc %         Net Amount         Item #         WH         WH         FA           1         525.3600         525.36         525.36         6         6         6         6         6         6         6         6         6         6         6         6         6         6         6         6         6         6         6         6         6         6         6         6         6         6         6         6         6         6         6         6         6         6         6         6         6         6         6         6         6         6         6         6         6         6         6         6         6         6         6         6         6         6         6         6         6         6         6         6         6         6         6         6         6         6         6         6         6         6         6         6         6         6         6         6         6         6         6         6         6         6         6         6         6         6         6         6         6         6         < |  |  |  |  |  |
|       | ( with a red border.                                                                                                    |                                                                                                    |  |  |  |  |  |

# P.O. Entry (WH) – Duplicate PO

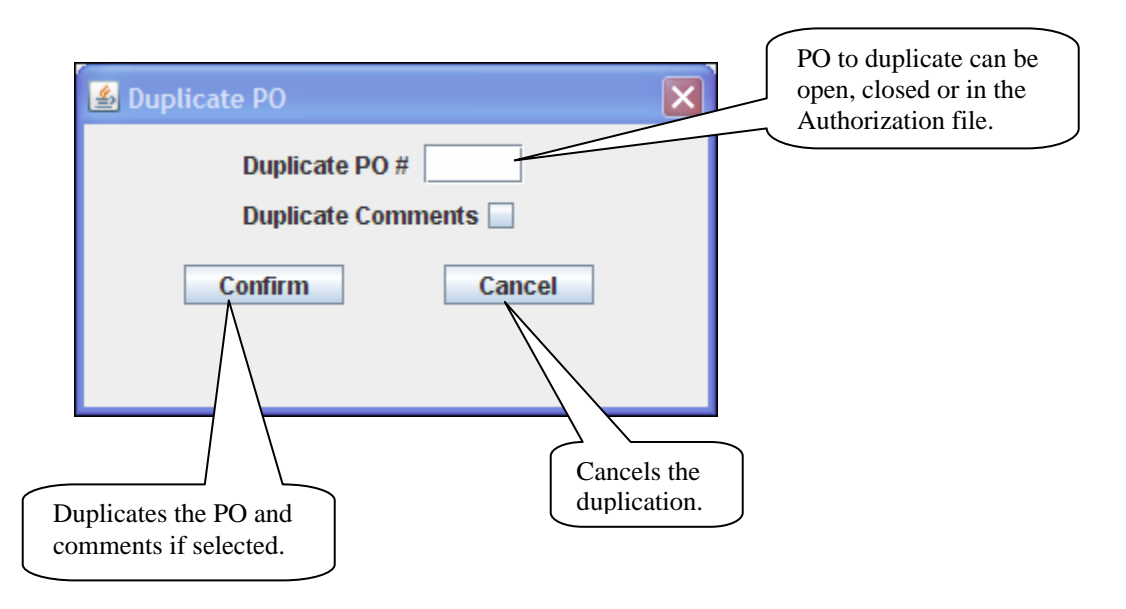

• The Duplicate PO function is optional and changes can be made before saving.

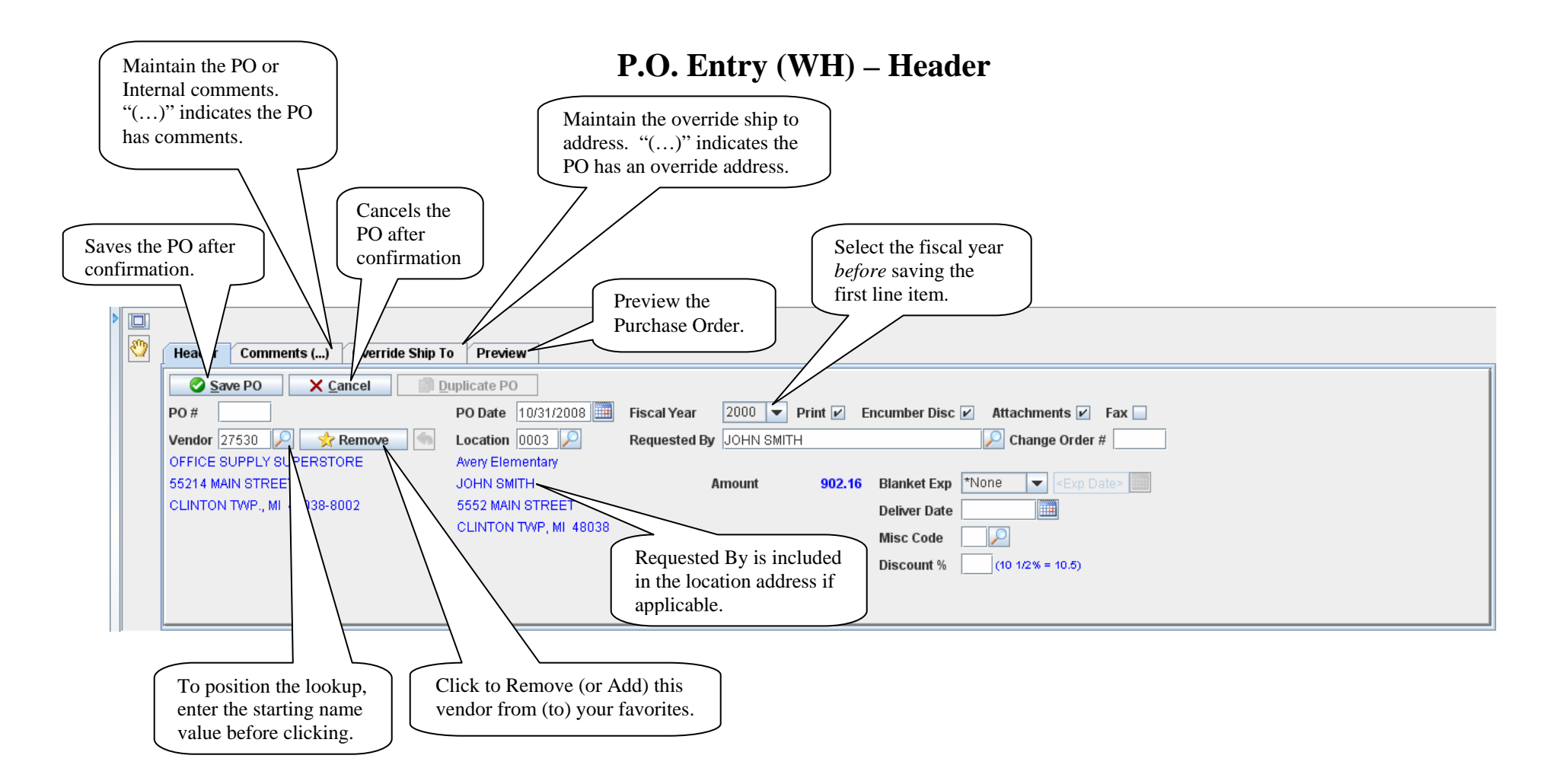

- To lookup a field value, click the P icon. To position a lookup, enter the starting value before clicking.
- To lookup a date, click the iii icon.
- The Comments and Override Ship To address can be viewed by hovering over the corresponding tab.

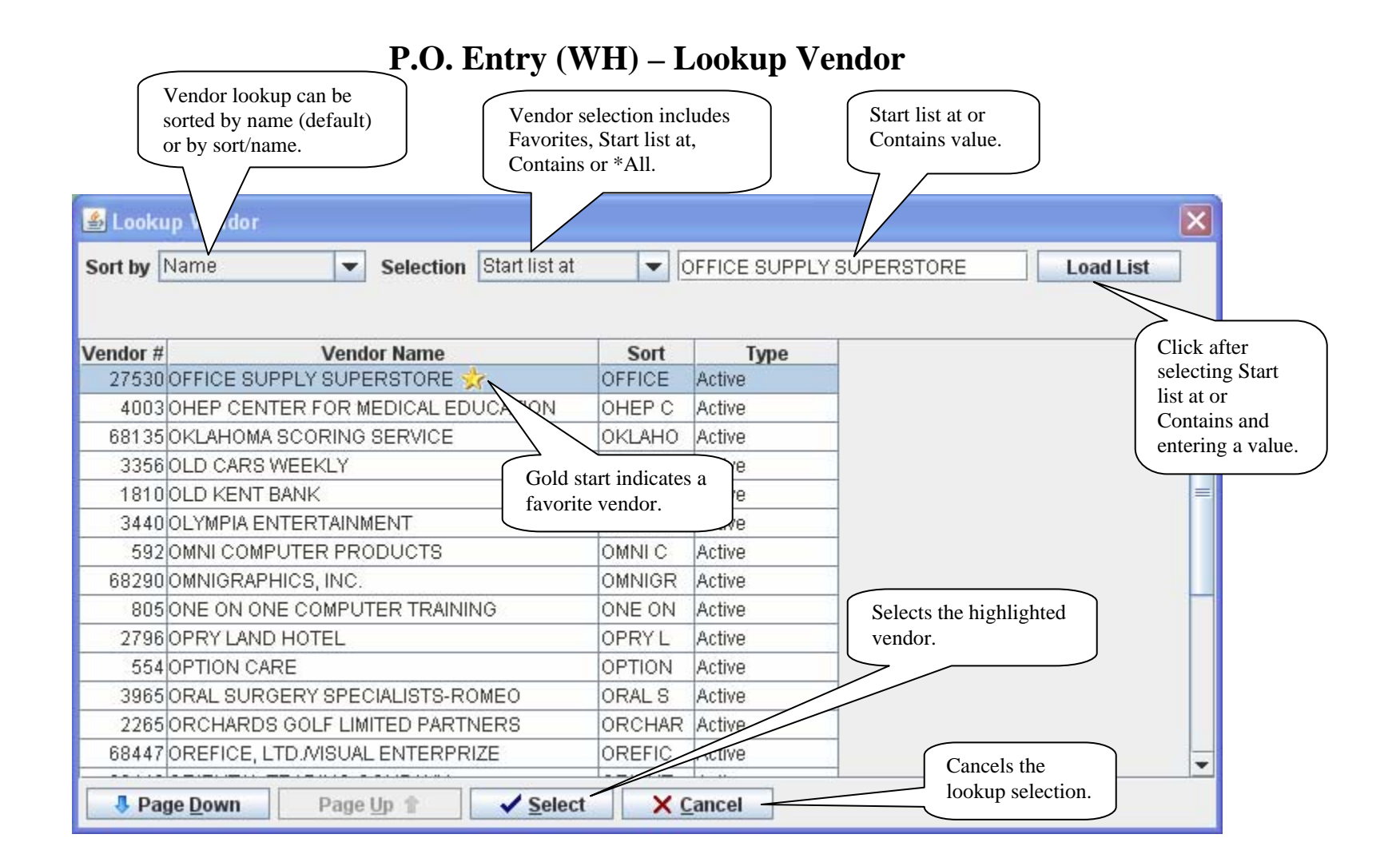

- Favorites are loaded first for the Vendor Lookup if the list is *not* positioned before clicking Lookup.
- If a vendor name is displayed on the Header, the Selection defaults to Start list at and the value defaults to the vendor name.
- Choose the vendor by double clicking or by selecting the vendor and clicking Select or pressing Enter.

#### P.O. Entry (WH) – Vendor Address Selection

| Туре | Address 1             | Address 2 | PO Box | City         | State | Zip Code   |
|------|-----------------------|-----------|--------|--------------|-------|------------|
| 0 🔆  | 55214 MAIN STREET     |           |        | CLINTON TWP. | MI    | 48038-8002 |
| o N  | 204 EASTSIDE DRIVE    |           |        | WARREN       | MI    | 48526      |
| (P   | <b>10 KING STREET</b> | SUITE 200 |        | SAGINAW      | MI    | 48605-1838 |
| Ĺ    | Savorite.             |           |        |              |       |            |
|      | avorite.              |           |        |              |       |            |
|      | Select Cance          |           |        |              |       |            |

- The address selection screen is *only* displayed when a vendor has multiple Accounts Payable and/or Purchase Order addresses.
- Choose the address by double clicking or by selecting the address and clicking Select or pressing Enter.

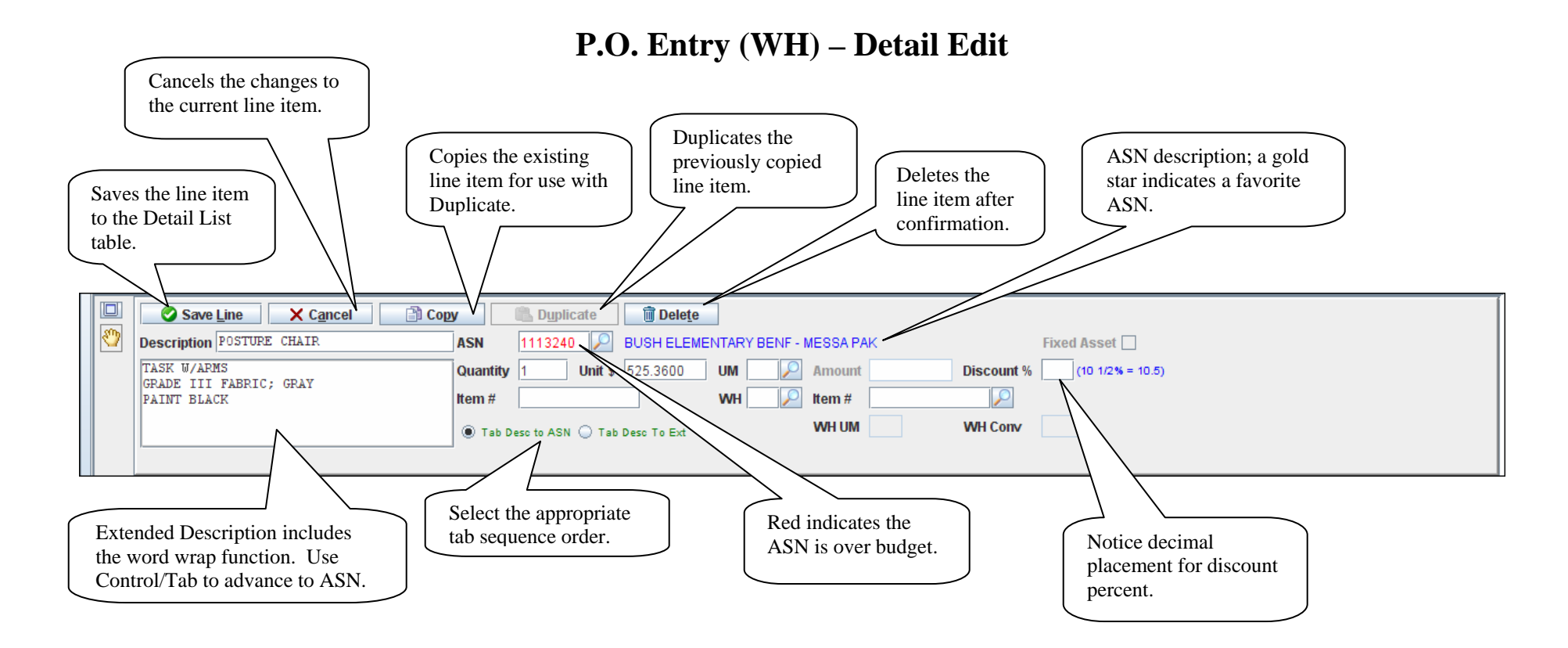

- A new line item can be added by entering the detail information and clicking Save Line or pressing Enter.
- To lookup a field value, click the  $\stackrel{P}{\sim}$  icon. To position a lookup, enter the starting value before clicking.
- To lookup an ASN, enter the starting ASN value or precede the value with an "\*" to use the Contains lookup selection.
- Duplicate duplicates the information previously copied; only fields left blank are duplicated.

## P.O. Entry (WH) – Detail List

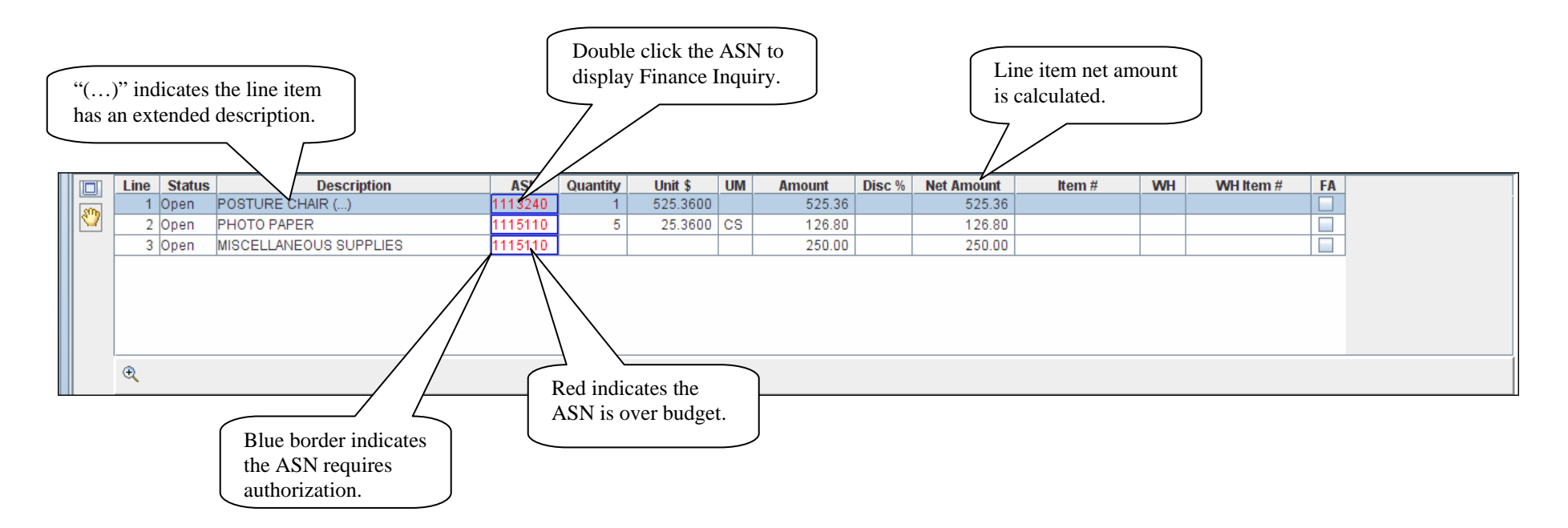

- Line items can be edited by double clicking any column except ASN. The selected line item is loaded to the Detail Edit.
- The extended description can be viewed by hovering over the description.
- The ASN description and Fund, Function & Object levels can be viewed by hovering over the ASN.

#### P.O. Entry (WH) – Comments

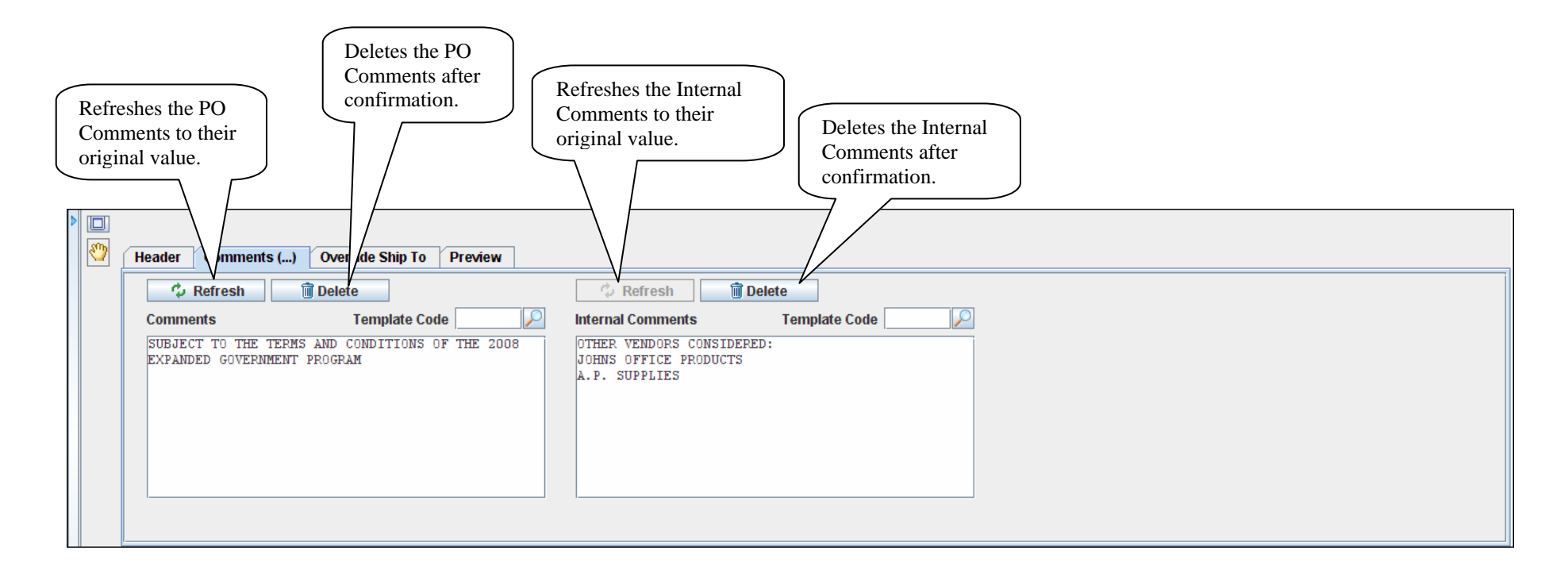

- Comments include the word wrap function.
- The Comments can be viewed from any tab (other than Comments) by hovering over the tab.
- To lookup a field value, click the  $\stackrel{P}{\sim}$  icon. The Template Code lookup uses the "\*All" lookup selection.

## P.O. Entry (WH) – Override Ship To

| Refreshes the Override Ship<br>To to the original value. | Deletes the Override Ship<br>To after confirmation. |
|----------------------------------------------------------|-----------------------------------------------------|
| Header Comt as () Override Ship I Preview                |                                                     |
| Cocation                                                 |                                                     |
| Name       Name 2       Address                          | Loads the default<br>Override Ship To.              |
| P.O. Box City State Zip C                                | code                                                |

- The Override Ship To can be viewed from any tab (other than Override Ship To) by hovering over the tab.
- To lookup a field value, click the P icon. To position a lookup, enter the starting value before clicking.

#### P.O. Entry (WH) – Preview

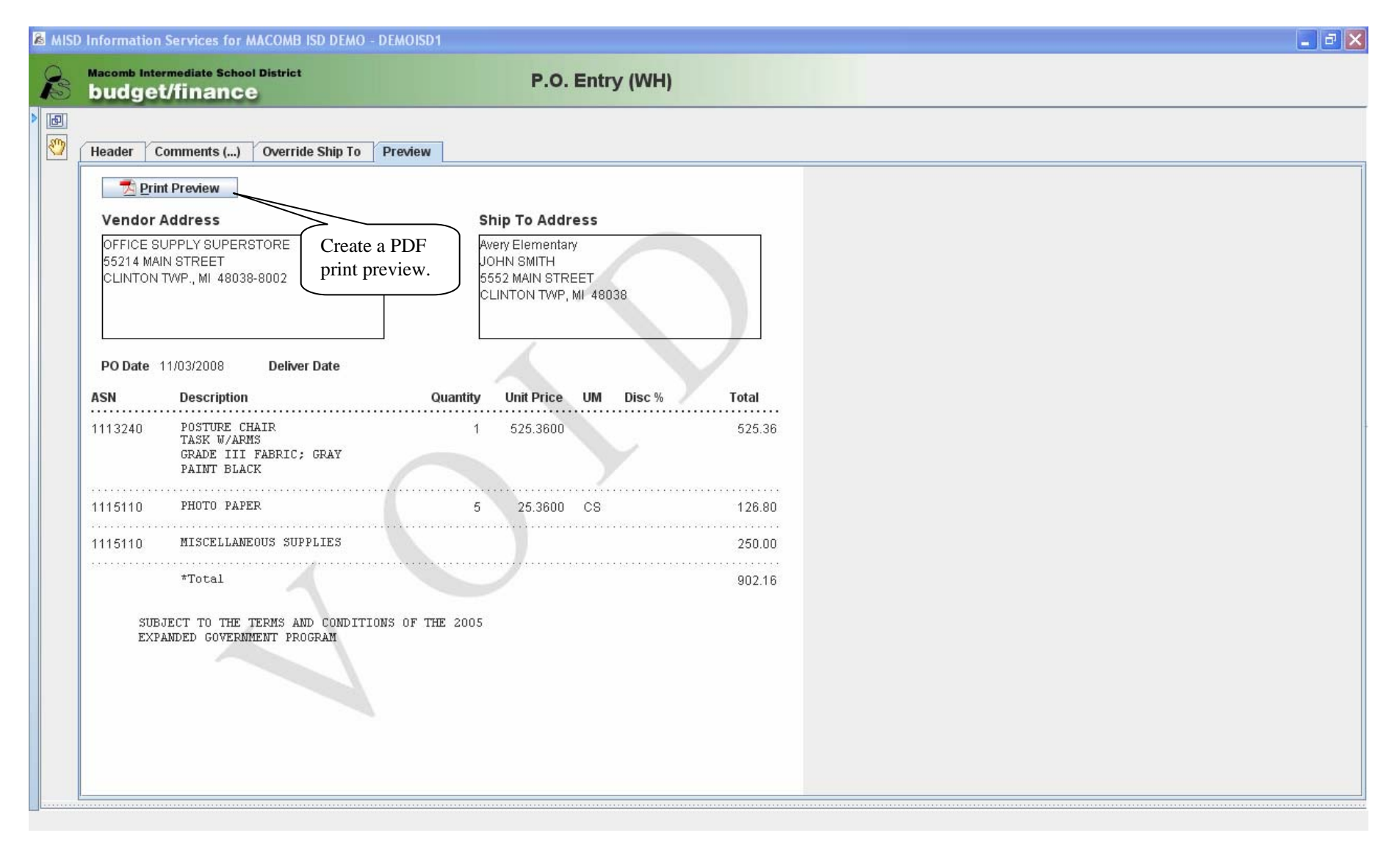

# P.O. Entry (WH) – Save PO

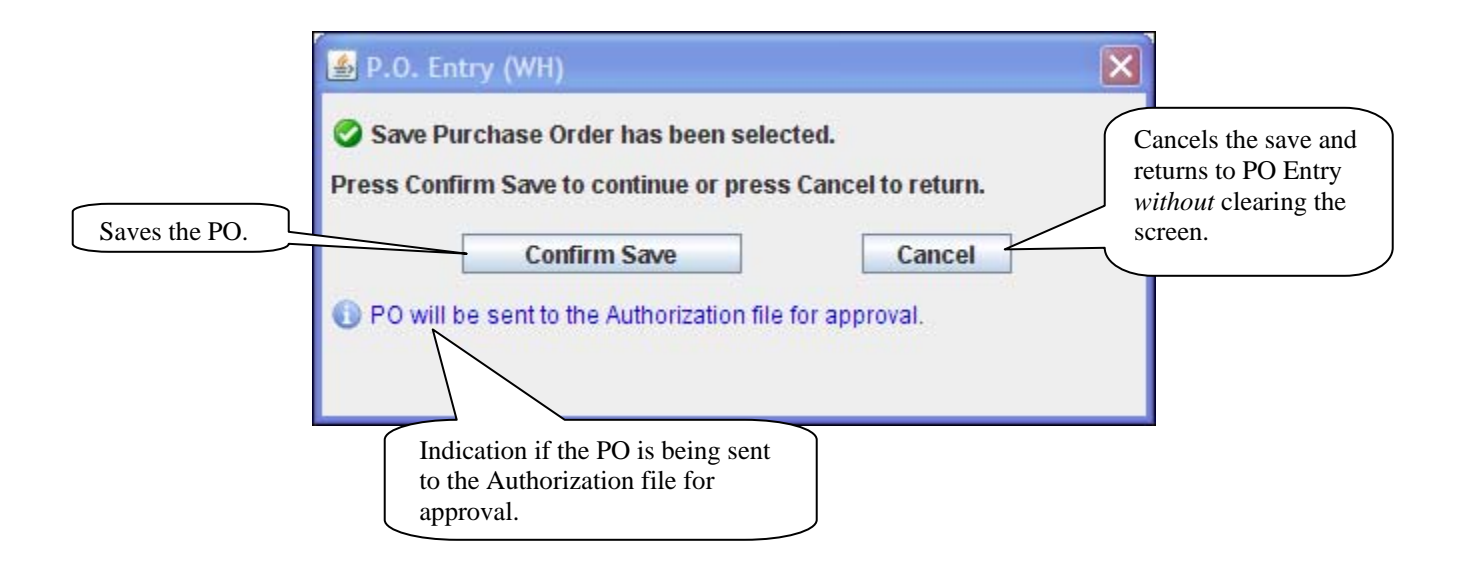

- The Save confirmation screen is displayed after clicking Save PO.
- Purchase orders cannot be saved with errors. Invalid and/or missing fields will be indicated with a red border.
- After confirming, the previous PO# and Vendor is displayed on the top of the PO Entry screen. PO's sent to the Authorization file are identified in blue.

#### P.O. Print P.O. Print By User

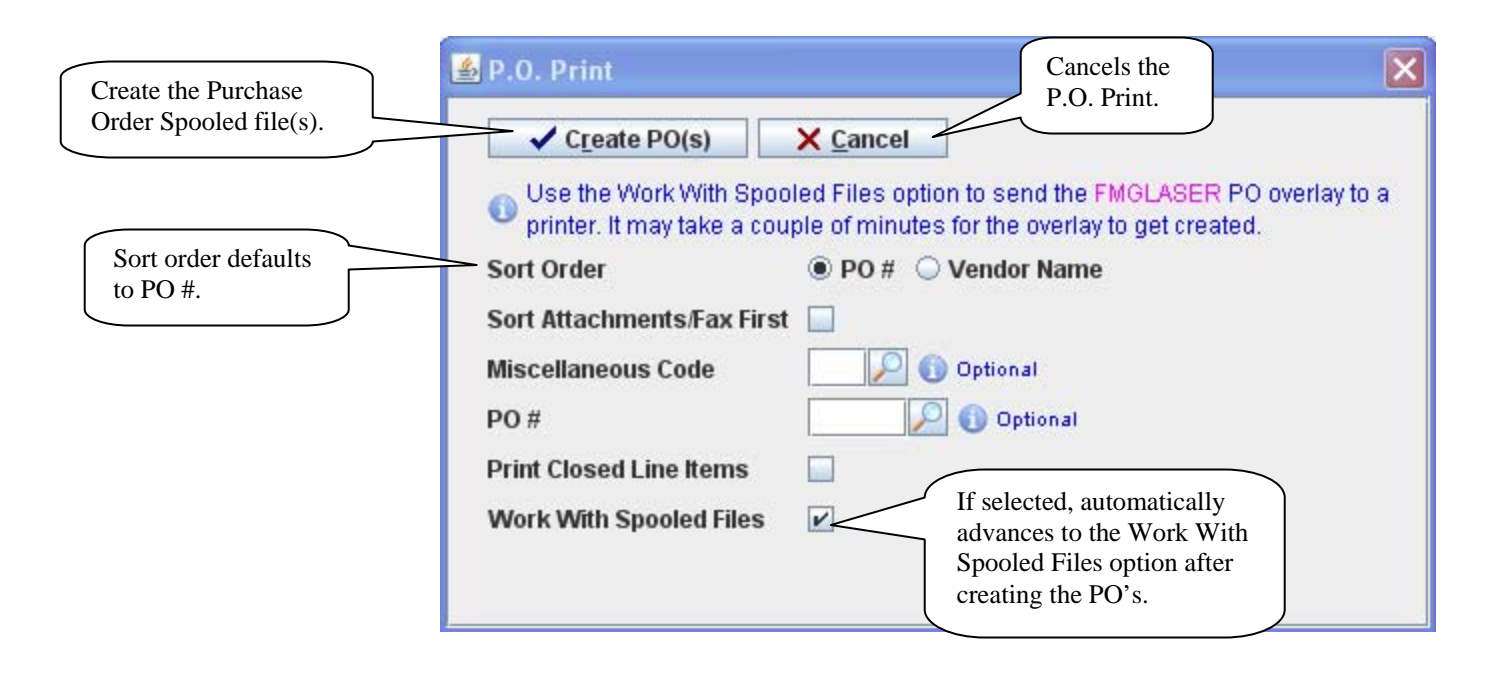

- The P.O. Print By User option *only* includes purchased orders entered by the user.
- Refer to the following Work With Spooled Files Purchase Orders for specific information on the spooled files created.
- Refer to Work With Spooled Files for additional information including printing a form overlay and recreating a form overlay.

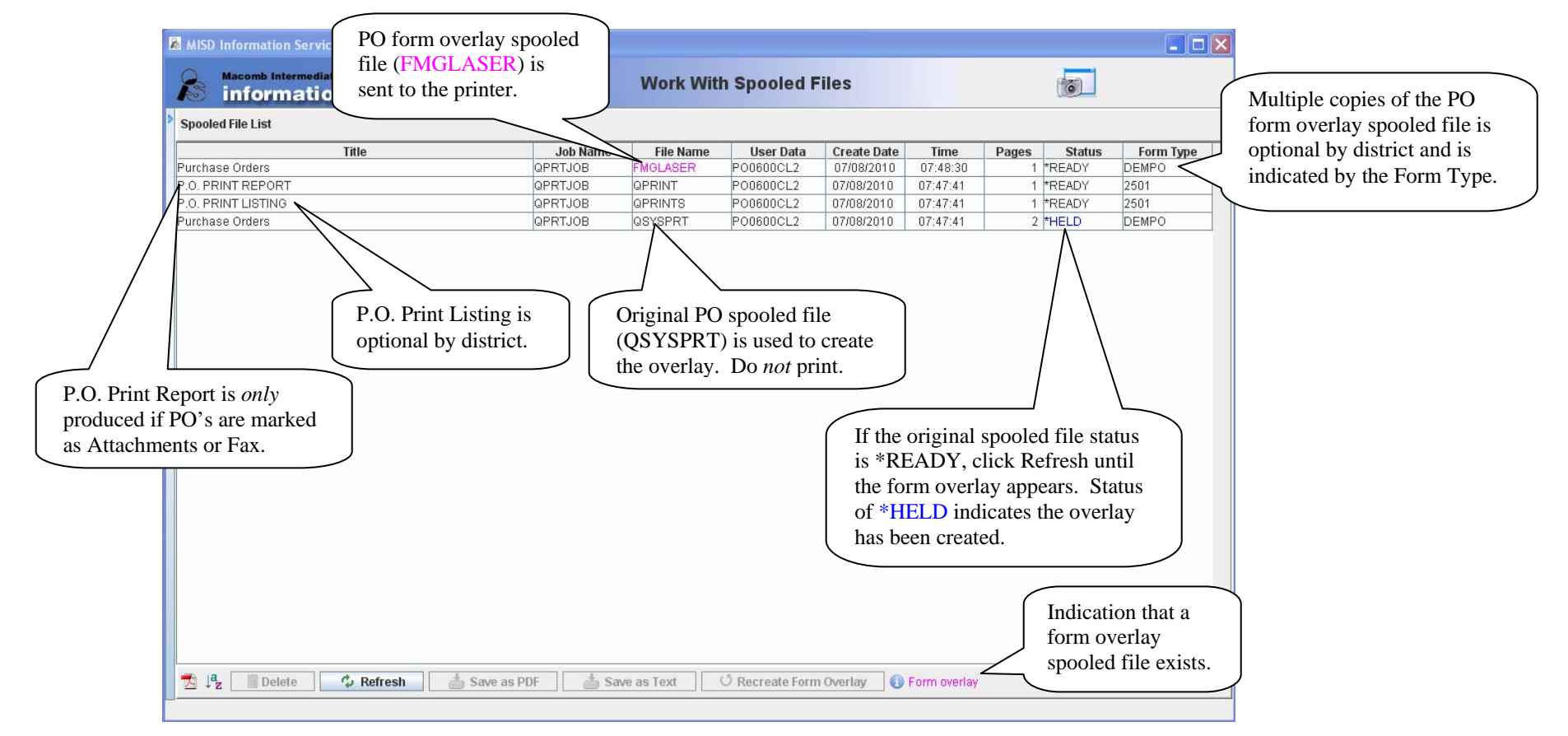

### Work With Spooled Files – Purchase Orders

- Purchase Order form overlay (file name FMGLASER) *cannot* be viewed or saved as a PDF. To print the form overlay, double click to select a folder (to save a temporary file) and to select a network printer to use.
- Do *not* delete the original spooled file until the Purchase Orders have been printed. The original spooled file can be used to recreate the form overlay if necessary. To recreate the overlay, select the original spooled file and click the Recreate Form Overlay button.
- Spooled files are *not* automatically deleted after printing. Once printed, select the printed spooled files and click Delete to remove from the Spooled File List.

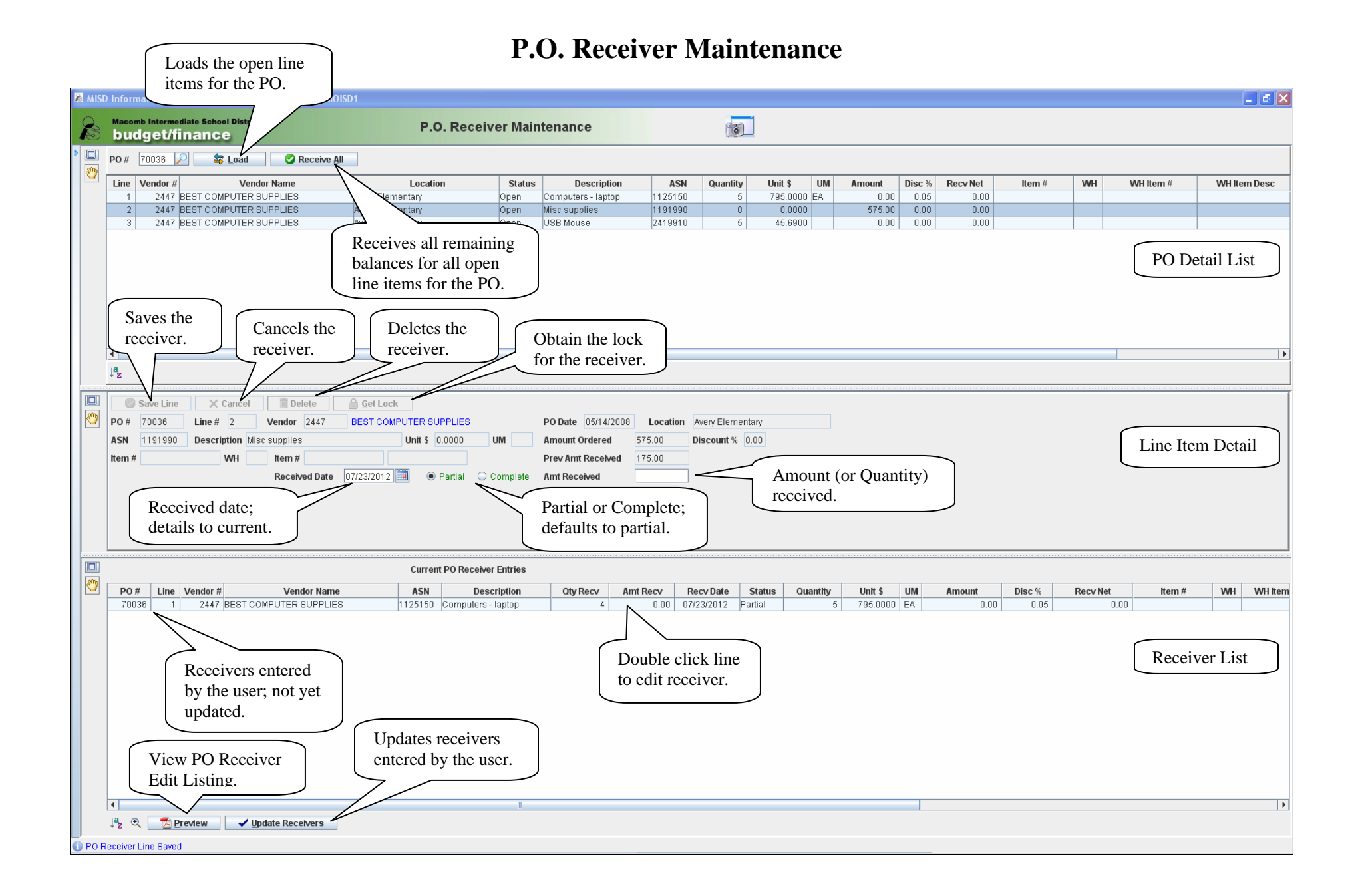